## 嘉鱼校区新生自助缴电费指南

第一步:微信公众号上搜索"武昌首义学院后勤宝",

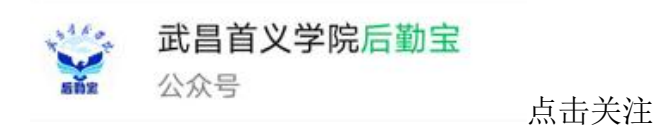

点击下方"微信校园"绑定校园卡,

| Contract and |       |      |      |
|--------------|-------|------|------|
|              | ≡ 微后勤 | 校内订餐 | 微信校园 |

选择绑定方式"学/工号或身份证号"填写对应的学号、查询密码,查询密码为 **身份证后六位**(如遇到身份证末尾为X,向前顺延6位数字), 完成绑定。可自 助使用"卡片充值"、"挂失/解挂"、"密码修改"、"余额查询"、"缴电费" 等功能。

## 第二步:进入缴电费

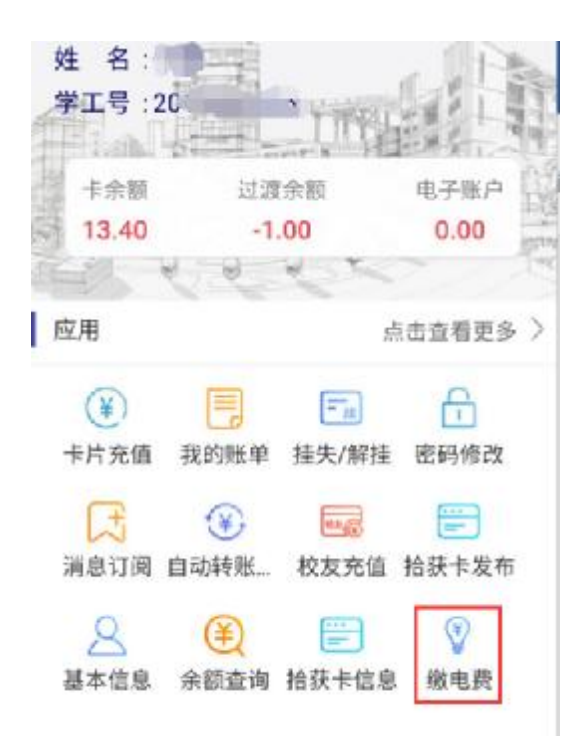

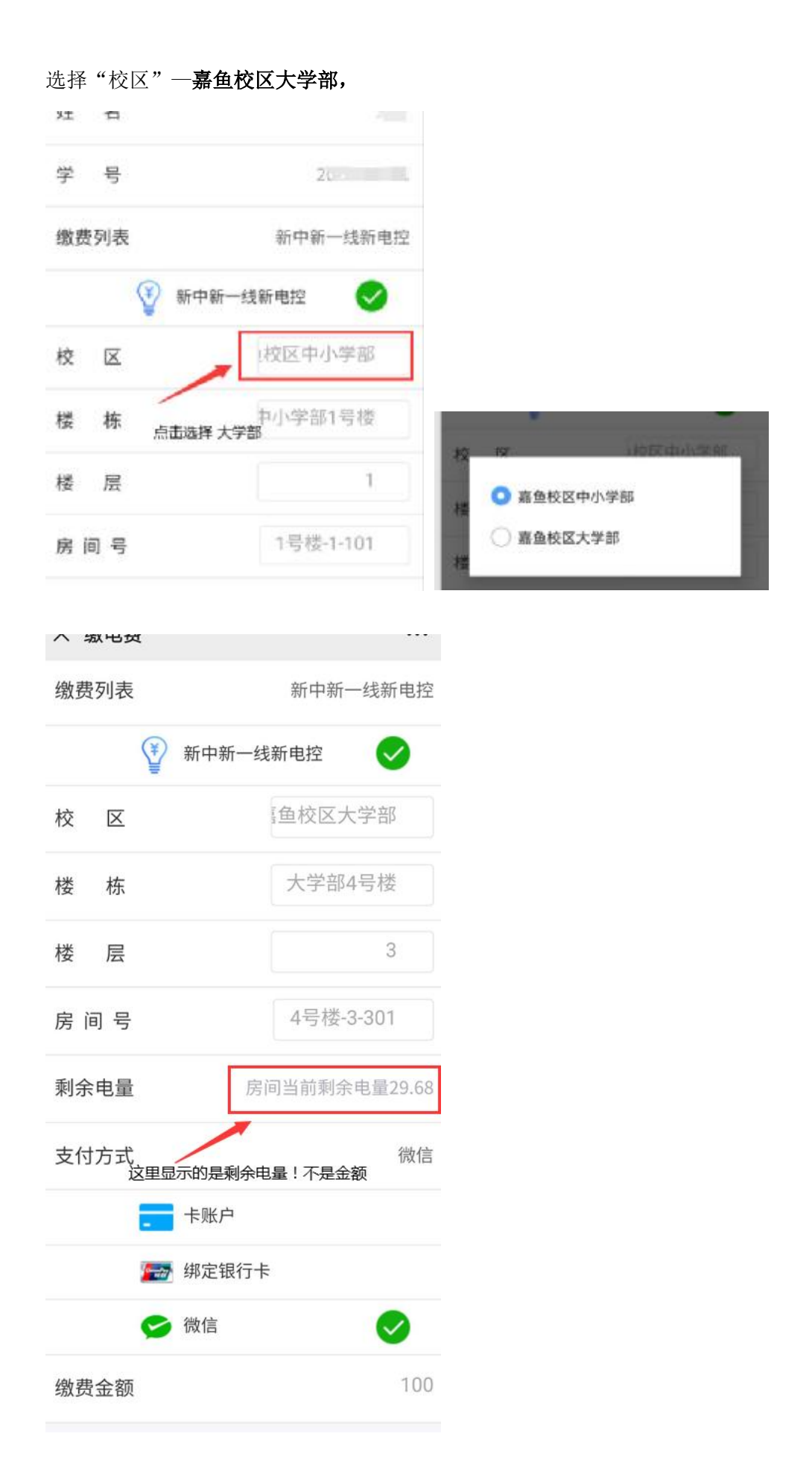

选择**楼栋、楼层、房间号**,支付方式可选择**一卡通卡账户及微信**,输入缴费金额 及查询密码进行充值,房间就会立即充电成功。 备注:房间剩余电量是电量,而非金额 缴费金额:1元的整数倍

- 信息技术中心 咨询电话 0715-6666615 (工作时间)
- **水电中心 咨询电话** 后续添加

## 武昌首义学院 水电中心 信息技术中心

## 2020年10月18日